### Note DR5000 Digikeijs

### TABLE DES MATIERES

| Installation du wifi                                                  | . 1 |
|-----------------------------------------------------------------------|-----|
| Connexion à TrainController                                           | . 1 |
| Connexion à JMRI                                                      | . 2 |
| Installation des cartes DR4088-LN                                     | . 2 |
| Programmation des cartes DR4088 pour la gestion des Signaux avec JMRI | . 3 |
| Programmation d'un signal 2 feux dans TrainController                 | . 4 |
| Programmation d'un signal 3 feux dans TrainController                 | . 4 |
| Programmation d'un signal 4 feux dans TrainController                 | . 5 |

### INSTALLATION DU WIFI

Lorsque vous avez suivi la procédure d'installation de la connexion USB, parfois le Wifi se comporte bizarrement et est difficilement configurable.

En fait, il faut se connecter non seulement en USB avec l'utilitaire DR5000, et en plus en Wifi en même temps pour pouvoir configurer les paramètres Wifi sur le même PC. Une connexion par défaut existe sur le SSID DIGIKEIJS-SERIAL avec le password 12345678. Vous connectez votre PC en WIFI et en USB, et oh merveille ! les paramètres apparaissent dans la fenêtre de configuration du Wifi.

Suivez, maintenant la procédure du constructeur.

# CONNEXION A TRAINCONTROLLER

#### Voici les paramètres avec un port USB

| Digital System                  |        |                      |         | ×            |
|---------------------------------|--------|----------------------|---------|--------------|
| Select <u>Digi</u> tal System:  |        |                      |         | ОК           |
| Select Port:                    |        |                      |         | Cancel       |
| COM5                            |        |                      | *       | Info         |
| <u>S</u> end Interval:          | 0      |                      |         | <u>H</u> elp |
| <u>T</u> umout Interval:        | 100    | <b>-</b>             |         |              |
| Send all loco functions to      | the ce | ntral unit on sessio | n start | Ŧ            |
| Poll Turnouts and Sign          | nals   |                      |         |              |
| Use Train <u>I</u> dentificatio | n      |                      |         |              |
| Shutdown on Termina             | tion   |                      |         |              |

### CONNEXION A JMRI

#### Dans préférences de JMRI menu edition

| 🎽 Préférences                                                                                                    |                                                                                                    | _ |   | × |
|----------------------------------------------------------------------------------------------------|----------------------------------------------------------------------------------------------------|---|---|---|
| Fenêtre Aide                                                                                                    |                                                                                                    |   |   |   |
| Connexions<br>par défaut<br>Emplacements Fichiers<br>Démarrage<br>Affichage<br>Messages<br>Inventaire<br>Régulateur<br>RégulateurWi<br>Config Profils<br>Serveur Web<br>Commande Couplage<br>LocoNet over TCP Serv<br>Serveur JSON<br>Nom du Réseau<br>Serveur SRCP<br>Simple Serveur<br>Bulletins | LocoNet Image: Connextion système   Connextion système LocoNet LocoBuffer-USB v   Réglages Port Série: COM5   Command station type: DCS100 (Chief)   Connection Prefix: L   Connection Name: LocoNet   Additional Connection Settings |   | > |   |
|                                                                                                    |                                                                                                    |   |   |   |

#### Puis Enregistrer

## INSTALLATION DES CARTES DR4088-LN

A la première installation, vos cartes peuvent avoir des comportements bizarres. Avec l'utilitaire DR5000 sur le port LocoNet T, les ports actifs passent en bleu lorsqu'ils détectent une consommation, mais ne cochent jamais la croix. Sur TrainController, les ports s'activent mais ne reste pas allumés tant que la locomotive est sur la zone de détection. Etc.

Comme la carte peut supporter d'autres cartes en S88, une carte peut se créer en mode fantôme. Cliquez sur le port S88 et mettez l'adresse à 0. Et tout refonctionne normalement. Les cases sont cochées pour les zones détectées et dans TrainController la détection est maintenue le temps de présence de la locomotive dans la zone de détection.

### PROGRAMMATION DES CARTES DR4088 POUR LA GESTION DES SIGNAUX AVEC JMRI

Créer manuellement une locomotive avec l'adresse 9999 avec un décodeur quelconque et sauver la dans la liste.

| DecoderPro: All Entries                                                                                                 |                                                                                                    |                                    |                    |              |        |                                                                  |                                                                                                    | -                                                                              |                          | ×       |
|----------------------------------------------------------------------------------------------------|----------------------------------------------------------------------------------------------------|------------------------------------|--------------------|--------------|--------|------------------------------------------------------------------|----------------------------------------------------------------------------------------------------|--------------------------------------------------------------------------------|--------------------------|---------|
| Nouvelle Loco                                                                                                    | Aide                                                                                                    |                                    |                    |              | On M   | lode de Prograr                                                  | nmation Direct Byte                                                                                                    |                                                                                |                          | ~       |
| Identification Adresse DCC Icône<br>23-CALRUI 223 5<br>761-WM-RACH 751<br>143-010072015 9252 1<br>QUACH-S-12001 12001 6 | Modèle de décoder N<br>Istem wildgeleting c<br>Function decoder (<br>Sund Live 5 y 1                             | om de la Compagnie                 | Numéro de la ligne | Constructeur | Modèle | Propriétaire<br>B6 family<br>B6 family<br>B6 family<br>B6 family | Date de modification<br>9 févr. 2020 16:05:24<br>9 févr. 2020 12:90:29<br>13 févr. 2020 12:90:29<br>6 févr. 2020 15:45:12 |                                                                                |                          |         |
|                                                                                                    | Identification:<br>Nom de la Compagnie:<br>Numéro de la ligne:<br>Constructeur:<br>Propriétaire:<br>Adresse DCC: | 4018-DIGIKEUS<br>B6 family<br>9999 |                    |              |        |                                                                  |                                                                                                    | <br>) Programmation sur Voie<br>) Programmation sur Voie<br>) Éditer Seulement | de Progran<br>Principale | nmation |

Passer en mode programmation sur voie principale (POM)

Sélectionner la ligne avec l'adresse 9999 et ouvrir la programmation (comme pour une locomotive)

|            | 2         | Speed Table |                   | ontrol         | asic Speed Co | B                 |            |
|------------|-----------|-------------|-------------------|----------------|---------------|-------------------|------------|
| Function 9 | tputs     | Function Ou | bleau CVs         | Sons Ta        | Volume des    | Sons              | vanced     |
|            | Comparer  | Écrire      | Lire              | État           | /aleur (Dé    | v ^ v             | С          |
| ^          | Comp      | Écrire      | Lire              | depuis le fic… | 4             | 27 2              |            |
|            | Comp      | Écrire      | Lire              | depuis le fic… | 31            | 28 1              |            |
|            | Comp      | Écrire      | Lire              | depuis le fic… | 2             | 29 <mark>3</mark> |            |
|            | Comp      | Écrire      | Lire              | depuis le fic… | 6             | 31 1              |            |
|            | Comp      | Éarina      | Lire              | depuis le fic… |               | 32 0              |            |
|            | Comp      | Écrire      | Lire              | Édité          | 1             | 47 7              |            |
|            | Comp      | Écrire      | Lire              | depuis le fic… | 9             | 49 1              |            |
|            | Comp      | Écrire      | Lire              | depuis le fic… |               | 50 2              |            |
|            | Comp      | Écrire      | Lire              | depuis le fic… |               | 51 <mark>0</mark> |            |
|            | Comp      | Écrire      | Lire              | depuis le fic… | 5             | 52 1              |            |
|            | Comp      | Écrire      | Lire              | depuis le fic… | 40            | 53 1              |            |
|            | Comp      | Écrire      | Lire              | depuis le fic… | 0             | 54 5              |            |
|            | Comp      | Écrire      | Lire              | depuis le fic… | 00            | 55 1              |            |
|            | Comp      | Écrire      | Lire              | depuis le fic… | 55            | 56 2              |            |
|            | Comp      | Écrire      | Lire              | depuis le fic… | 28            | 66 1              |            |
|            | Comp      | Écrire      | Lire              | depuis le fic… |               | 67 1              |            |
|            | Comp      | Écrire      | Lire              | depuis le fic… | 0             | 68 1              |            |
|            | Comp      | Écrire      | Lire              | depuis le fic… | 9             | 69 <mark>1</mark> |            |
|            | Comp      | Écrire      | Lire              | depuis le fic… | 9             | 70 2              |            |
|            | Comp      | Écrire      | Lire              | depuis le fic… | 8             | 71 3              |            |
|            | Comp      | Écrire      | Lire              | depuis le fic… | 8             | 72 <mark>4</mark> |            |
|            | Comp      | Écrire      | Lire              | depuis le fic… | 7             | 73 5              |            |
| <b>`</b>   |           | é           | 1.000             | J              | -             | 74 /              |            |
| Écrire tou | et onglet | Lire tout o | nt sur la feuille | ipare changeme | et Com        | ons de cet ong    | odificatio |

Allez dans l'onglet CV et pointer le CV47

Changer la valeur du CV (2 pour les Signaux 2 feux, 7 pour les signaux 3 feux) puis cliquer sur Ecrire à droite

Pour le câblage des signaux, suivez le modèle 2 et le modèle 7 de la doc (pas besoin du  $2^{ime}$ fil de masse sur la  $2^{ime}$  sortie)

## PROGRAMMATION D'UN SIGNAL 2 FEUX DANS TRAINCONTROLLER

Créer le signal puis ouvrer les propriétés et cliquer dans les Output Configuration Entrer la première adresse du 1<sup>er</sup> port (configuration N°2 Digikeijs 8 adresses)

| Two Aspect Signal - Fe   | uC1                  |                        |               |        |
|--------------------------|----------------------|------------------------|---------------|--------|
| 😭 General 🛛 🏺            | Connection 👌 Trigger | 💪 Condition            |               |        |
| Connection:              |                      |                        |               | ОК     |
| Digital System:          | LocoNet              |                        | -             | Cancel |
| <u>A</u> ddress:         | 17 ≑                 |                        |               |        |
|                          | Search next free     |                        | Info          | Help   |
| Decoder Configu          | uration:             |                        |               |        |
| <u>T</u> est:            | •                    | <u>N</u> ormal State:  |               | 0      |
| Switch Time:             | 0 😑 msec.            | <u>P</u> ulse:         | <b>V</b>      |        |
| Output<br>Configuration: | 00                   | Number of Contacts:    | • <u>2</u>    |        |
| <u>c</u> oninguration.   | 0                    |                        | ○ 3/ <u>4</u> |        |
|                          |                      | Click to the appropria | te contact to |        |
|                          |                      | change the configura   | tion.         |        |
|                          |                      |                        |               |        |
|                          |                      |                        |               |        |

# PROGRAMMATION D'UN SIGNAL 3 FEUX DANS TRAINCONTROLLER

Créer le signal puis ouvrer les propriétés et cliquer dans les Output Configuration

Entrer la première adresse du 1<sup>er</sup> port (configuration N°7 Digikeijs attention nous sommes avec 1 adresse par sortie donc 16 adresses)

| Three Aspect Signal - < | Switchboard 1 (12/11)> |                                                                                                    |                        |              |
|-------------------------|------------------------|----------------------------------------------------------------------------------------------------|------------------------|--------------|
| 😭 General 🛛 🏺           | Connection 👌 Trigger   | 👌 Condition                                                                                                    |                        |              |
| Connection:             |                        |                                                                                                    |                        | ОК           |
| <u>D</u> igital System: | LocoNet                |                                                                                                    | *                      | Cancel       |
| <u>A</u> ddress:        | 25 🚔                   | Addr. 2: 26                                                                                                    |                        | Cancer       |
|                         | Search next free       |                                                                                                    | Info                   | <u>H</u> elp |
| Decoder Configu         | iration:               |                                                                                                    |                        |              |
| <u>T</u> est:           | •                      | Normal State:                                                                                                    |                        |              |
| <u>S</u> witch Time:    | 0 🚖 msec.              | <u>P</u> ulse:                                                                                                    |                        |              |
| Output                  | 0 6666                 | Number of Contacts:                                                                                                    | <u> </u>               |              |
| <u>C</u> onfiguration   |                        |                                                                                                    | ● 3/ <u>4</u>          |              |
|                         | 0 00 00                |                                                                                                    |                        |              |
|                         |                        | Click to the appropriate<br>change the configuration of the configuration of the configuration | te contact to<br>tion. |              |
|                         |                        | g= =                                                                                                    |                        |              |
|                         |                        |                                                                                                    |                        |              |
|                         |                        |                                                                                                    |                        |              |

## PROGRAMMATION D'UN SIGNAL 4 FEUX DANS TRAINCONTROLLER

Créer le signal puis ouvrer les propriétés et cliquer dans les Output Configuration

Entrer la première adresse du 1<sup>er</sup> port (configuration N°7 Digikeijs attention nous sommes avec 1 adresse par sortie donc 16 adresses)

Ici le vert clignote en position blanche

| Four Aspect Signal - <s< th=""><th>witchboard 1 (08/18)&gt;</th><th></th><th></th></s<> | witchboard 1 (08/18)> |                                     |              |
|-----------------------------------------------------------------------------------------|-----------------------|-------------------------------------|--------------|
| 😭 General 🛛 🏺                                                                           | Connection 🖕 Trigger  | 👌 Condition                         |              |
| Connection:                                                                             |                       |                                     | ОК           |
| Digital System:                                                                         | LocoNet               | <b>•</b>                            | Cancel       |
| Address:                                                                                | 25                    | Addr. 2: 26                         | Cancer       |
|                                                                                         | Coards next free      | lufa l                              | <u>H</u> elp |
|                                                                                         | Search next free      |                                     |              |
| Decoder Configu                                                                         | iration:              |                                     |              |
| <u>T</u> est:                                                                           | ю                     | Normal State:                       | 0            |
| Switch Time:                                                                            | 0 🖨 msec.             | Pulse:                              |              |
| Output                                                                                  |                       | Number of Contacts: 0 2             | •            |
| Configuration:                                                                          |                       | • 3/4                               |              |
|                                                                                         |                       | 0.0.7                               |              |
|                                                                                         |                       | Click to the appropriate contact to |              |
|                                                                                         |                       | change the configuration.           |              |
|                                                                                         |                       |                                     |              |
|                                                                                         |                       |                                     |              |
|                                                                                         |                       |                                     |              |

On peut utiliser les 2 autres adresses affectées au ports de sorties (ici 27 et 28) en configurant un accessoire complexe dans TrainController, ce qui permettra de combiner les différents clignotements dont le jaune clignotant.